| Directions:<br>Homeless status in now entered un<br><u>NOT</u> enter under "Residence Categ               | n <b>der the FLAG t</b><br>ories" in the En | <b>ab</b> . If the "Residend<br>rollment tab.                                                                                                    | ce" category on th                  | e enrollment form i                                                              | s one of the highli       | shted, go to the <b>FLAG</b> tab – <u>do</u> |  |
|----------------------------------------------------------------------------------------------------|---------------------------------------------|----------------------------------------------------------------------------------------------------|-------------------------------------|----------------------------------------------------------------------------------|---------------------------|----------------------------------------------|--|
| Is there a legal custody a                                                                                | greement regar                              | ding this student?                                                                                                    | Please check one:                   | Sole Custody                                                                     | Joint Custody 🗔 G         | uardian                                      |  |
| Is the student involved in                                                                                | any active cou                              | rt orders? 🗆 No                                                                                                    | Yes if yes, what                    | at kind?                                                                         |                           |                                              |  |
| HAS YOUR CHILD EVER BEE                                                                                   | N EXPELLED?                                 | □No □Yes if ye                                                                                                    | s, name of school a                 | nd district:                                                                     |                           |                                              |  |
| <b>RESIDENCE</b> – Where is y                                                                             | our child/family                            | y currently living? –<br>, condo, mobile hom                                                                                                    | - Please check one                  | e:                                                                               |                           |                                              |  |
| Temporarily Doubled-Up                                                                                    | sharing housing                             | g with other families                                                                                                    | or individuals due t                | o economic hardship                                                              | or loss)                  |                                              |  |
| Temporary Shelter                                                                                         |                                             | E Fost                                                                                                    | ter Family Home or                  | Kinship Placement                                                                |                           |                                              |  |
| Licensed Children's Institution                                                                           |                                             |                                                                                                    |                                     |                                                                                  |                           |                                              |  |
| Car/campsite)  Residential School/Dormitory  Other (please specify)                                       |                                             |                                                                                                    |                                     |                                                                                  |                           |                                              |  |
| Date student first attended school in California? (Kindergarten) Month: Day: Year:                        |                                             |                                                                                                    |                                     |                                                                                  |                           |                                              |  |
| Date student first attended school in the Uni                                                             |                                             | ited States?                                                                                                    | Month:                              | Day:                                                                             | Year:                     |                                              |  |
|                                                                                                    |                                             |                                                                                                    |                                     |                                                                                  |                           |                                              |  |
| If you have any questions, please contact Joanne Corby in ARE at 643-9420 or by email: joanneco@scusd.edu |                                             |                                                                                                    |                                     |                                                                                  |                           |                                              |  |
| Instructions                                                                                              |                                             | Screenshots                                                                                                    |                                     |                                                                                  |                           |                                              |  |
| 1. Log onto Infinite Campu                                                                                | is and find                                 | Infinite Campus                                                                                                    | × C Campus Community Searc          | × 🛛 🗶 Flags (Student) - Knowled 🛛 🗙                                              | +                         |                                              |  |
| the student and go to the "Flags"                                                                         |                                             | Infinite District Edition                                                                                                    | impus/main.xsl<br>n                 |                                                                                  | V C Google                | P ☆ @ ◆ ★ ≡ A @ E tog Off                    |  |
| tah                                                                                                    |                                             | Year 14-15 • Seheel Abraham Lincoln El • Calendar 14-15 097 TA Lincoln •                                                                                                    |                                     |                                                                                  |                           |                                              |  |
| 2 Click on "Now" to croat                                                                                 | 0.0.004                                     | Joanne Corby<br>▼ Student Information                                                                                                    | Grade: KN #70 2 m<br>Assessment 2 m | OB: 11/23/2008 Gender: F<br>r Transportation Fees Lo<br>sfer Report Comments CTE | eckers Graduation 1 etics | AdHoc Letters                                |  |
|                                                                                                    |                                             | General     Summary     Enrollments     Schedule     Attendance     Flags     Grades     Transcript     Credit Summary       Academic Planning     Image: Comments     Documents     Documents     Image: Comments     Image: Comments |                                     |                                                                                  |                           |                                              |  |
| Flag.                                                                                                    |                                             | ▹ Program Participation ▶ Health Medicaid                                                                                                    | Student Flag Editor<br>Flag         | Start Date                                                                       | End Date User Warning     |                                              |  |
|                                                                                                    |                                             | ► PLP<br>► Special Ed                                                                                                    |                                     |                                                                                  |                           |                                              |  |
|                                                                                                    |                                             | <ul> <li>Reports</li> <li>► Instruction</li> </ul>                                                                                                    |                                     |                                                                                  |                           | 1                                            |  |
|                                                                                                    |                                             | ► Census ► Behavior ► Health                                                                                                    |                                     |                                                                                  |                           |                                              |  |
|                                                                                                    |                                             | ► Attendance                                                                                                    | -                                   |                                                                                  |                           | -                                            |  |

## Procedures for Entering Homeless Status as a FLAG in Infinite Campus

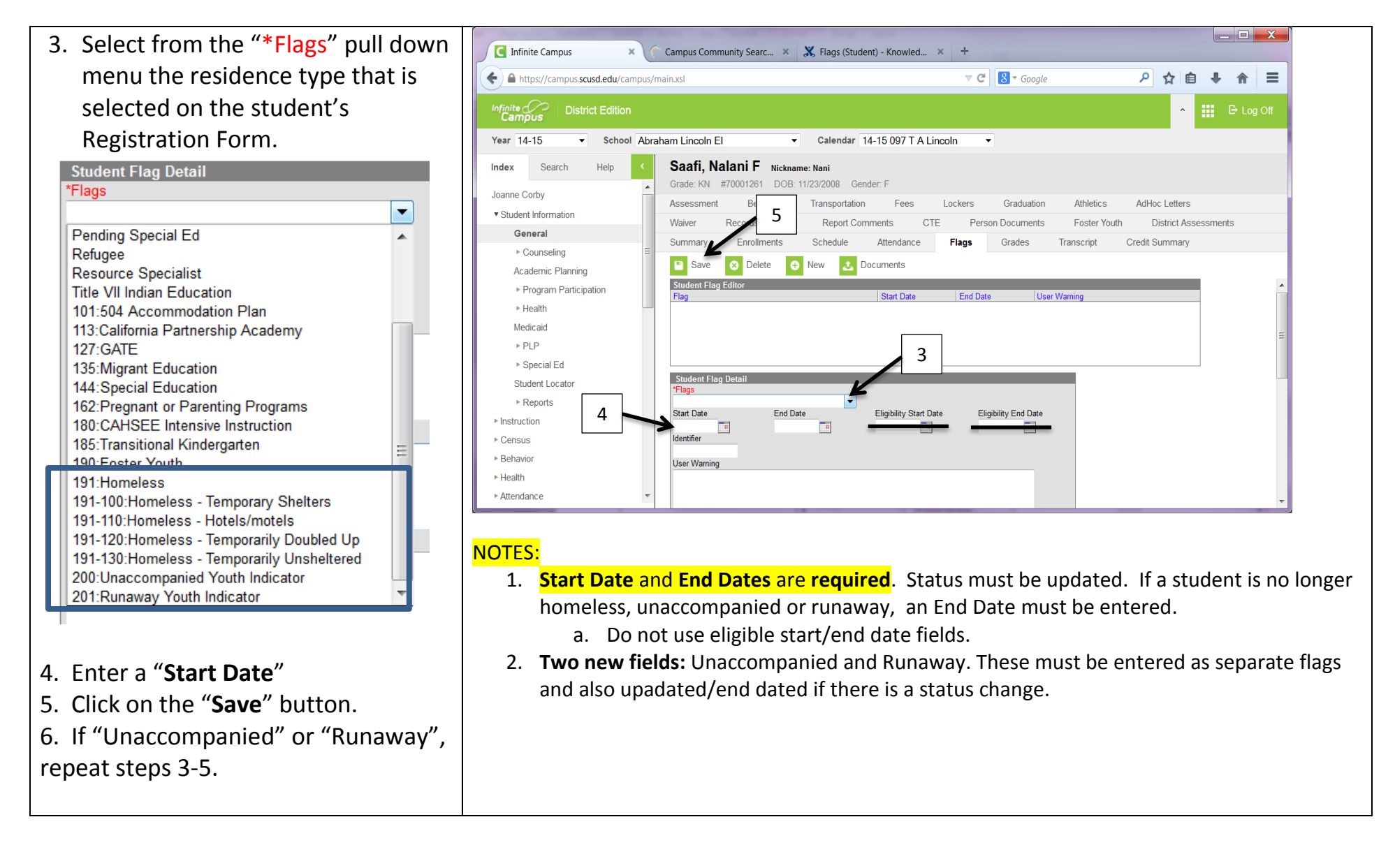